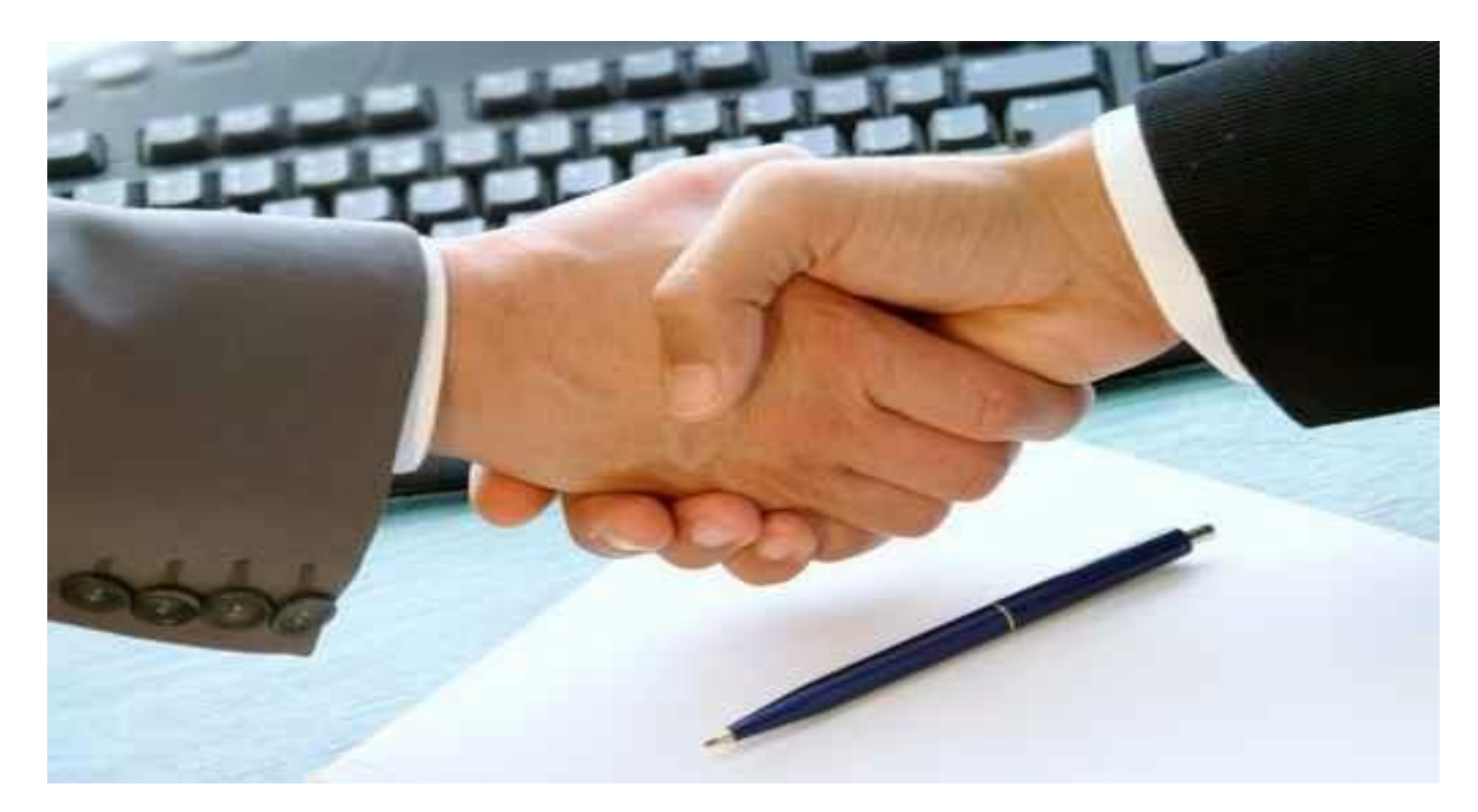

## **Data** Soluciones

Referencia rápida del sistema de resultados de encuestas salariales

www.datacompensation.com.mx

Data Compensation, S.C.

# Introducción

Con la finalidad de ofrecer a nuestros clientes una herramienta que les facilite el manejo de la información de los resultados particulares de nuestras encuestas salariales, de una manera ágil y completa, y con esto le dediquen más tiempo a la toma de decisiones que al procesamiento de datos, Compensation ha desarrollado un sistema llamado Data Soluciones.

A través del sistema es posible, entre otras cosas:

- Consultar la información de su empresa, con un análisis detallado de los conceptos que conforman la Compensación Total, de cada puesto reportado.
- ✓ Obtener este mismo desglose de compensación de los puestos tipo del mercado.
- Localizar los estadísticos de mercado para puestos específicos (promedio y percentiles), en cada estructura de compensación.
- ✓ Graficar las tendencias de pago de la empresa y compararlas con las tendencias de pago del mercado.
- Consultar las principales prestaciones

**Importante: Data Soluciones** se instala en el disco duro de su computadora, por lo tanto no será necesario el uso del CD cada vez que acceda al sistema, para la instalación solo inserte el CD en su computadora y de clic en "Comenzar".

#### Compensation Menú principal Nombre de la encuesta $\Leftrightarrow$ - O X ENCUESTA SECTOR FINANCIERO 2014 Empresa Mercado Comparativos Cálculos Utilerias Encuestas Acerca de... Empresa Mercado Comparativos Cálculos Utilerias Encuestas Restaurar じ Salir del 92 100 Datos Equidad Tendencia Matriz de Entre Empresa Interna Empresa Alineamiento datos Sistema empresas Se puede acceder a los diferentes menús, en También se puede En el área de trabajo, hay la posibilidad de mantener abiertas tradicional acceder a los las ventanas que sean necesarias, de cualquier sección. diferentes menús, a través de pestañas Data Compensation Data Soluciones En todas las pantallas aparece el ícono filtrar 🌱 , este le ayudará a la localización rápida de la información buscada, además podrá imprimir 🚐

los datos que está visualizando, así como exportarlos a Excel 🜆 .

forma

Data

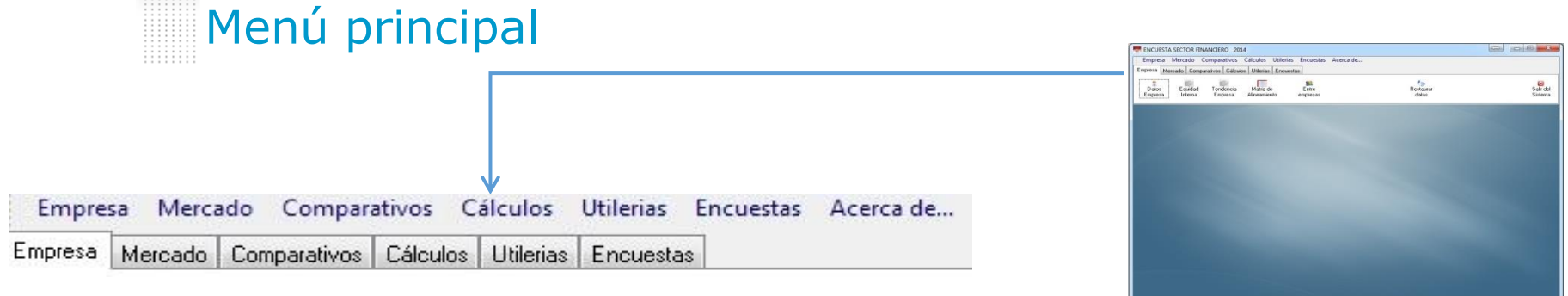

- Empresa.- Información reportada por la empresa, para efectos de su participación en la encuesta.
- Mercado.- Información del o los mercados por puesto tipo y por nivel, reportados en el estudio.
- Comparativos.- En este módulo se obtiene la competitividad de la empresa, tanto por puesto tipo como por nivel.
- Cálculos.- En esta sección se pueden hacer cálculos individuales de la compensación total con beneficios, otra de las opciones de esta sección nos proporciona los datos básicos para construir un tabulador salarial.
- Utilerías.- En esta parte se configura el sistema así como indexar la información, consultar el catálogo de puestos tipo, los archivos creados, así como los archivos que Data Compensation anexa en las encuestas.
- Encuestas.- Esta sección será útil para instalar una encuesta, así como para cambiar de encuesta o respaldar una.

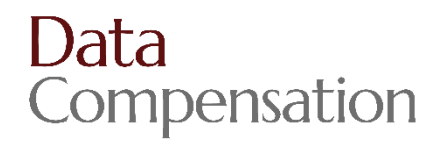

| Empresa                                                 |                     |           | ENCUESTA SEC          | TOR FINANCIERO             | 2014                           | eise Security Arece      | a de               |                     |
|---------------------------------------------------------|---------------------|-----------|-----------------------|----------------------------|--------------------------------|--------------------------|--------------------|---------------------|
|                                                         |                     |           | Emprosa Mescado       | Comparativos C             | alculos   Utiletias   En       | cuestes                  |                    |                     |
|                                                         |                     |           | Datos E<br>Empresa la | pudod Tender<br>tema Enpre | cie Metrz de<br>sa Admeaniento | Bit<br>Entre<br>engrecas | Restaurar<br>datos | Star del<br>Saterna |
|                                                         |                     |           |                       |                            |                                |                          |                    |                     |
|                                                         |                     |           |                       |                            |                                |                          |                    |                     |
|                                                         |                     |           |                       |                            |                                |                          |                    |                     |
|                                                         |                     |           |                       |                            |                                |                          |                    |                     |
|                                                         |                     |           |                       |                            |                                |                          |                    |                     |
|                                                         | /                   |           |                       |                            |                                |                          |                    |                     |
| Empresa Mercado Comparativos Cálculos Utilerias         | Encuestas Acerca de |           |                       |                            |                                |                          |                    |                     |
| mpresa Mercado Comparativos Cálculos Utilerias Encuesta | S                   |           | Dela                  |                            |                                |                          | Data Solaciones    |                     |
|                                                         | <b>C</b> 2          | Ro        |                       |                            | 29                             |                          |                    |                     |
| Datos Equidad Tendencia Matriz de                       | Entre               | Restaurar |                       | Sal                        | ir del                         |                          |                    |                     |
| Empresa Interna Empresa Alineamiento                    | empresas            | datos     |                       | Sis                        | tema                           |                          |                    |                     |
|                                                         |                     |           |                       |                            |                                |                          |                    |                     |

Datos de empresa.- <sup>35</sup> Visualiza los datos de los puestos reportados, en las estructuras de compensación, mediante un análisis detallado de los conceptos que conforman la Compensación Total, al dar doble clic en un puesto, se desplegarán los conceptos que componen la compensación. En esta sección es posible hacer cambios en el Nivel de Mercado y en los Comparativos de los Puestos (dando doble clic en la celda a cambiar), los cambios serán marcados en color rojo.

 Equidad interna.- Muestra la tendencia de pago, así como el comparativo de cada uno de los puestos reportados en cada estructura, así mismo el mínimo (.80) y el máximo (1.20); en este reporte se presentan en rojo las posiciones que están fuera de rango (+/- 20%).

- Tendencia de empresa.- Wuestra solamente los valores numéricos de la tendencia de práctica de pago de la empresa.
- Matriz de alineamiento.- Cada empresa es alineada iniciando con la valuación del DG, posteriormente en cascada se alinean el resto de los puestos; el mapa organizacional, será útil para comparar a sus posiciones "por nivel" vs. el mercado.

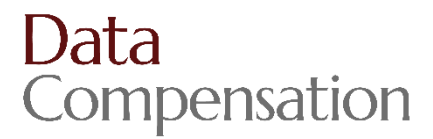

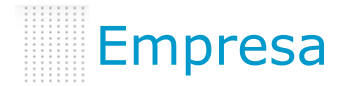

- Entre empresas.- Se Para organizaciones que nos reportan varios negocios, en este reporte podrán ver las tendencias de pago de cada una de las empresas o negocios reportados.
- Restaurar datos.- 
   En el sistema Data Soluciones es posible hacer cambios en los niveles de mercado y en los comparativos por puesto tipo, en esta sección se restauran los cambios hechos, para dejar los datos originales.
- Salir del sistema.- W En esta ventana del sistema podrá salir de él, es en la única ventana donde aparece este ícono.

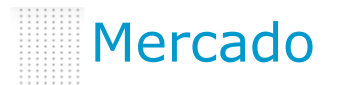

| Empresa               | Mercado    | Compara       | ativos             | Cálculos    | Utilerias                                                                                                    | Encuestas | Acerca de |
|-----------------------|------------|---------------|--------------------|-------------|----------------------------------------------------------------------------------------------------|-----------|-----------|
| Empresa Me            | ercado Com | parativos     | Cálculo            | s Utilerias | Encuesta                                                                                                    | IS        |           |
| Mercado<br>por Puesto |            | o Va<br>I Mer | )<br>irios<br>cado | Pres        | A state of the state of the |           |           |

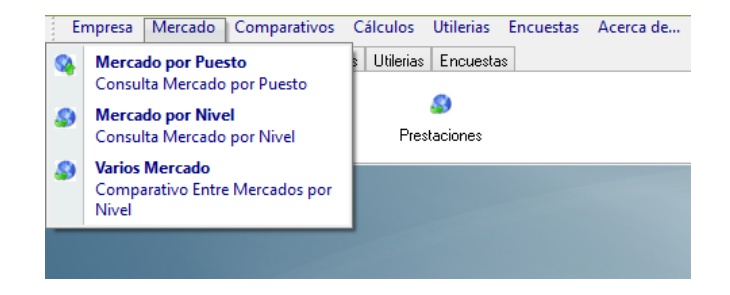

- Mercado por puesto.- Se Información del mercado o mercados de la muestra de puestos tipo encuestados, en Percentiles 90, 75 (Q3), 25 (Q1) y 10, así como en el promedio o media.
- Mercado por nivel.- Información de las tendencias de mercado o mercados por niveles Data, en Percentiles 90, 75 (Q3), 25 (Q1) y 10, así como en el promedio o media.
- Varios mercados.- En esta sección podrá hacer el comparativo gráfico y numérico de hasta 8 mercados de diferentes giros, en media o Q3 (P75).
- Prestaciones.- Restaciones y beneficios de la encuesta.

 Área comercial.- En algunas de nuestras encuestas, llevamos a cabo un análisis de puestos del área comercial, en esta sección pueden consultarse los resultados de dicha información.

#### 👼 0103) DIRECTOR GENERAL ADJUNTO NEGOCI... 🦳 💷 🖾

CONCEPTOS QUE SE INCLUYEN EN LA COMPENSACION TOTAL

| Concepto                 | Monto      | Porcentaje | ^ |
|--------------------------|------------|------------|---|
| SUELDO ANUAL             | 3,935,415  | 36.00      |   |
| UELDO BASE               | 3,935,415  |            |   |
| AGUINALDO                | 425,075    | 3.89       |   |
| PRIMA VACACIONAL         | 115,615    | 1.06       |   |
| FONDO DE AHORRO          | 8,374      | 0.08       |   |
| PREVISION SOCIAL         | 6,425      | 0.06       |   |
| TICKET RESTAURANT        | 8,104      | 0.07       |   |
| OMPENSACION FIJA         | 4,499,007  |            |   |
| BONO REAL                | 6,095,395  | 55.77      |   |
| OMPENSACION VARIABLE     | 10,594,402 |            |   |
| REPARTO DE UTILIDADES    | 35,055     | 0.32       |   |
| OMPENSACION TOTAL        | 10,629,456 |            |   |
| SEGURO DE GASTOS MEDICOS | 49,814     | 0.46       |   |
| CUOTA IMSS               | 13,889     | 0.13       | ~ |

۵

Gráfica

A:

Exportar

Imprimir

0

Cerrar

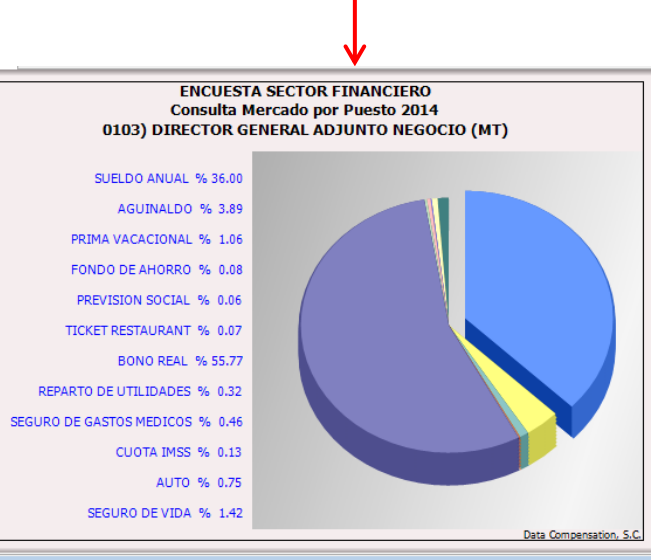

## Ejemplo: Consulta Mercado por Puesto

Mercado

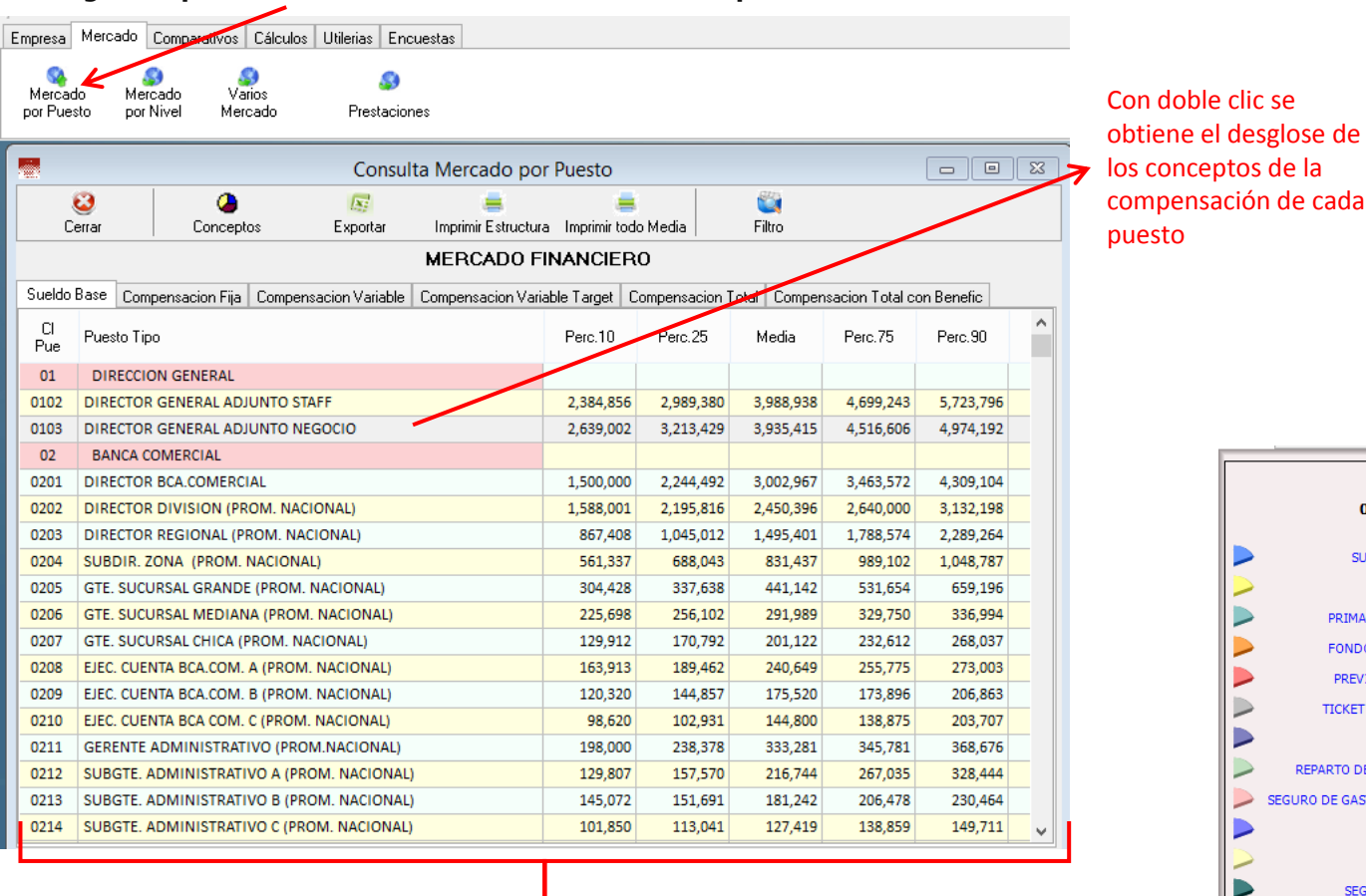

Datos de mercado por puesto en los principales estadísticos en cualquier estructura

 $\triangleright$ 

| Comparativos                                                                                                    | Er | mpresa Mercado Comparativos (                                                                                                    | Cálculos Utilerias Encuestas Acerca de |
|----------------------------------------------------------------------------------------------------|----|----------------------------------------------------------------------------------------------------|----------------------------------------|
| Empresa Mercado Comparativos Cálculos Utilerias Encuestas Acerca de<br>Empresa Mercado Comparativos Cálculos Utilerias Encuestas<br>Comparativo Comparativo Comparativo Comparativo Comparativo por Puesto Comparativo Tendencias Parte Variable Definido por usuario |    | Comparativo por Puesto<br>Comparativo Datos Empresa vs<br>Mercado por Puesto<br>Comparación parte Variable<br>Comparativo solo parte Variable<br>(bonos y comisiones) por Puesto<br>Definido por usuario<br>Comparativo por puesto con<br>modificación de estructuras<br>Comparativo por Nivel<br>Comparativo Datos Empresa vs<br>Tendencias de Mercado por Nivel<br>Comparativo Tendencias<br>Comparativo Empresa vs Mercado<br>solo Tendencias | Utilerias Encuestas                    |

- Comparativo por puesto.- @Análisis comparativo de mercado de la empresa vs. el mercado por puesto tipo, el comparativo se puede hacer con cualquier mercado publicado en la encuesta, en las 6 estructuras de compensación.
- Comparativo por nivel.- 
   Análisis comparativo de mercado de la empresa vs. el mercado por Niveles Data, el comparativo se puede hacer con cualquier mercado publicado en la encuesta, en las 6 estructuras de compensación.
- Comparativo de tendencias. En esta sección se pueden comparar por nivel la información de la empresa, con más un mercado (hasta 8) de los publicados en la encuesta.
- Comparación parte variable.- Por puesto tipo, es posible comparar en este módulo, la parte variable (bonos incentivos, comisiones), de los puestos reportados de cada empresa con los puestos tipo del mercado, es importante mencionar que para este análisis sólo se considera la información de las empresas que otorgan bono.

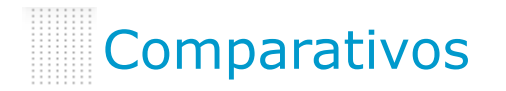

#### Ejemplo: Comparativo por Nivel

| -                    | · · /                                        |                                        |          |                |                  |                  |           |           |               |
|----------------------|----------------------------------------------|----------------------------------------|----------|----------------|------------------|------------------|-----------|-----------|---------------|
| mpresa               | Mercado Comparativos Cálculos L              | Itilerias Encuestas                    |          |                |                  |                  |           |           |               |
| Comparal<br>por Pues | tivo Comparativo<br>sto por Nivel Tendencias | ergen<br>Comparación<br>parte Variable |          |                |                  |                  |           |           |               |
|                      |                                              | Comparativo de Mercado                 | por Nive | el             |                  |                  |           |           |               |
| 🥹<br>Cerrar          | 📥 🕟 🐑<br>Imprimir Exportar Graficas          | 🥞<br>Filtrar                           |          |                |                  |                  |           |           |               |
|                      |                                              | EMPRESA E.<br>MERCADO FIN              |          | )              |                  |                  |           |           |               |
| Sdo. ba              | ise Compen.fija Com.variabl Com.va           | ar.tar Compen.tota C.tot c/ben         | ANGLI    | 10             |                  |                  |           |           |               |
| Cl<br>Pue            | Puesto Tipo                                  | Puesto Empresa                         | Titular  | Ocupan-<br>tes | Nivel<br>Interno | Nivel<br>Mercado | Empresa   | Media     | Posi-<br>ción |
| 0401                 | DIRECTOR EJECUTIVO BANCA EMPRE               | DGA DE BANCA DE EMPRESAS               | 999      | 1              | 2                | 22               | 3,328,800 | 3,262,767 | 1.02          |
| 0201                 | DIRECTOR BCA.COMERCIAL                       | DGA DE BANCA COMERCIAL                 | 1762     | 1              | 2                | 22               | 3,489,600 | 3,262,767 | 1.07          |
| · · ·                |                                              | *                                      |          |                |                  | ·                |           |           | ********      |
|                      | Posición Promedio por Nivel                  |                                        |          |                |                  |                  |           |           | 1.04          |
|                      |                                              |                                        |          |                |                  |                  |           |           |               |
| 8201                 | DIRECTOR EJECUTIVO LEGAL                     | DGA DE JURIDICO                        | 2772     | 1              | 2                | 21               | 2,700,000 | 2,703,495 | 1.00          |
| 6701                 | D.G.A. FINANZAS                              | DGA DE ADMINISTRACION Y FINANZAS       | 2269     | 1              | 2                | 21               | 2,760,000 | 2,703,495 | 1.02          |
|                      | Posición Promedio por Nivel                  |                                        |          |                |                  |                  |           |           | 1.01          |
|                      |                                              |                                        |          |                |                  |                  |           |           |               |
| 7801                 | DIRECTOR RECURSOS HUMANOS                    | DIRECTOR EJECUTIVO DE RECURSOS HUN     | 2454     | 1              | 2                | 20               | 2,232,000 | 2,208,564 | 1.01          |
| 4401                 | DIRECTOR CREDITO A                           | DIRECTOR EJECUTIVO DE CREDITO          | 2680     | 1              | 2                | 20               | 2,160,000 | 2,208,564 | 0.98          |
|                      | Posición Promedio por Nivel                  |                                        |          |                |                  |                  |           |           | 0.99          |
|                      |                                              |                                        | 1705     | 1              | 2                | 19               | 1 860 000 | 1 782 253 | 1.04          |

Para cada puesto y en todas las estructuras, se presenta el dato reportado de la empresa, el dato de mercado y el **COMPARATIVO** entre ellos

"El DIRECTOR BCA COMERCIAL está 7% por arriba de la media del mercado, en el nivel 22, en Sueldo Base".

Data Compensation, S.C.

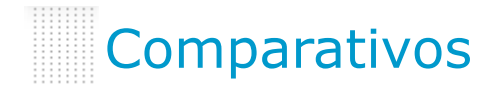

### Ejemplo: Comparativo por Nivel

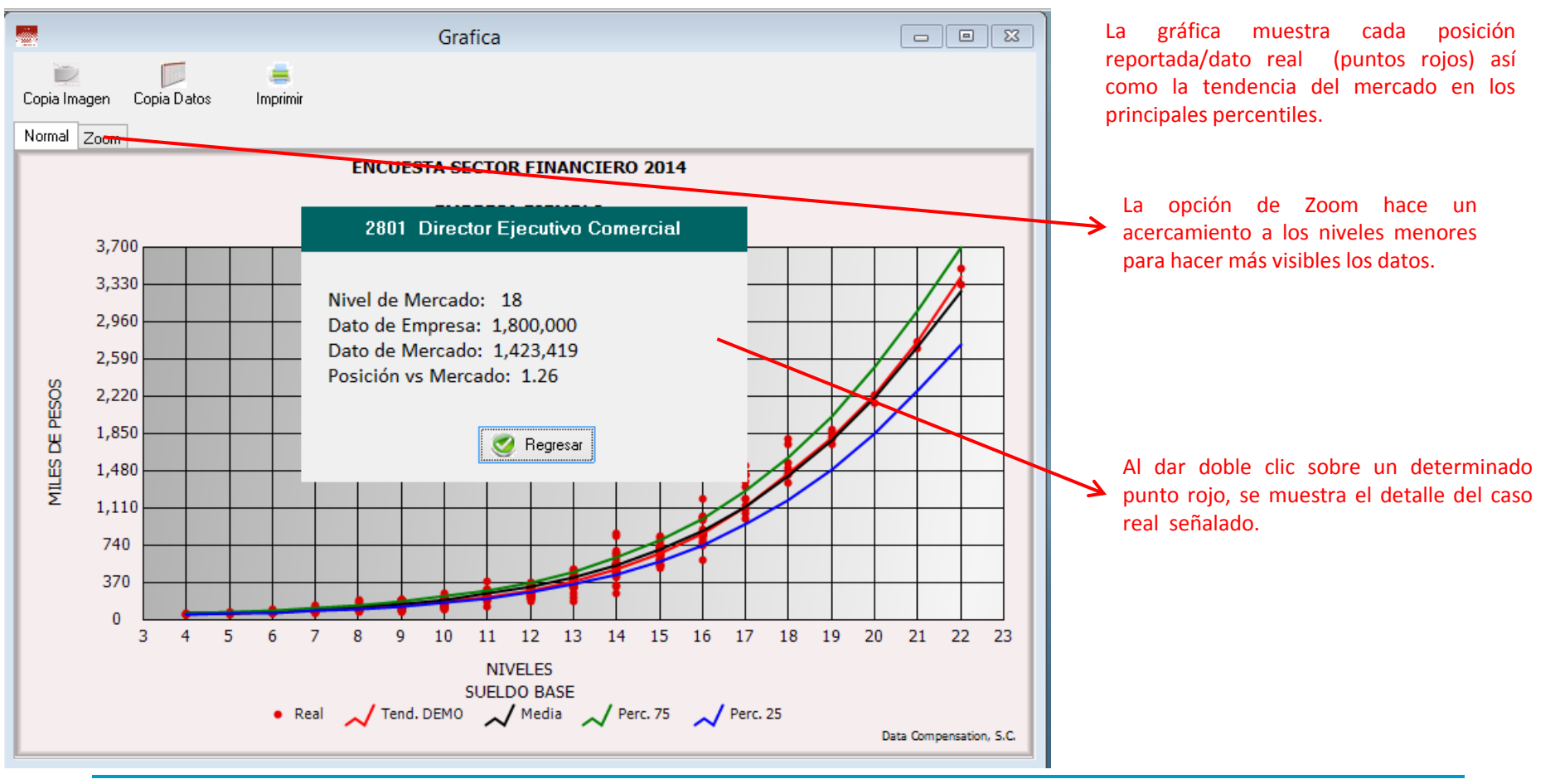

| Empresa Merc          | ado Compara  | itivos Ca | álculos   | Utilerias | Encuestas | Acerca de |
|-----------------------|--------------|-----------|-----------|-----------|-----------|-----------|
| Empresa Mercado       | Comparativos | Cálculos  | Utilerias | Encuesta  | s         |           |
| Compensación<br>Total | Tabulador    |           |           |           |           |           |

| Empres  | a Mercado Comparativos Cálculos                                         | Utilerias Encuestas Acerca de |
|---------|-------------------------------------------------------------------------|-------------------------------|
| Empre 🕤 | Construcción Tabulador<br>Cálculo de Tabulador                          | Encuestas                     |
| Com 🥫   | Compensación Total<br>Cálculo de Estructuras para datos no<br>incluidos |                               |
|         |                                                                         |                               |

Compensación total.- En esta sección se pueden hacer cálculos de la compensación total de supuestos salarios, considerando el o los paquetes de prestaciones reportados por la empresa, en este módulo es posible agregar prestaciones, considerando para los cálculos porcentajes o cantidades fijas.

#### 🗸 Construcción Tabulador.- 🕕

## Este módulo debe considerarse solamente como una herramienta de ayuda para construir el tabulador.

En la primera pestaña de esta sección **"Parámetros"**, habrá que definir:

- 1. Con qué <u>línea</u> queremos trabajar, pudiendo hacer uno o dos cortes
- 2. Qué <u>mercado</u> será considerado (de los reportados en cada encuesta)
- 3. En qué <u>estructura</u> de merado se llevarán a cabo los cálculos
- 4. Si se requiere, es también posible proporcionar un porcentaje de proyección del mercado.
- 5. Darle clic en Procesar

| arametros | Tabla | de Valores                                                                             | Tabulad                                                       | or                     | Con | nparativ | 0 |       |         |                 |
|-----------|-------|----------------------------------------------------------------------------------------|---------------------------------------------------------------|------------------------|-----|----------|---|-------|---------|-----------------|
|           |       | Empresa                                                                                |                                                               |                        |     |          |   |       |         |                 |
|           |       | EMPRE                                                                                  | SA EJEMP                                                      | LO                     |     |          |   |       |         | Y               |
|           |       | Rangos                                                                                 |                                                               |                        |     |          |   |       |         | 1               |
|           |       | Rango 1 d                                                                              | e Nivel                                                       | 22                     | а   | 4        | - | • Med | lia 🔿   | Q3 () Q1        |
|           |       | Rango 2 de                                                                             | e Nivel                                                       | 0                      | а   | 0        |   | • Med | lia 🔿   | 03 0 01         |
|           | 2     | Opciones<br>Mercado                                                                    |                                                               |                        |     |          |   | Pr    | ovecció | 4<br>In Mercado |
|           |       | CB) CASAS<br>FI) FONDO<br>B) BANCA<br>B1) BANCA<br>B2) BANCA<br>B3) BANCA<br>B4) BANCA | 3 DE BOLS<br>S DE INVE<br>GENERAL<br>A 1<br>A 2<br>A 3<br>A 4 | A<br>RSION             | 1   |          |   |       | %       | 0.00            |
|           | 2     | Estructure                                                                             | CIERO                                                         |                        |     |          |   |       |         |                 |
|           | 3     | E) COMPE<br>E) COMPE                                                                   | NSACION I<br>NSACION 1<br>NSACION 1                           | IJA<br>/ARIAI<br>/OTAL | BLE |          | ~ |       | 0       | Cerrar          |
|           |       | *X                                                                                     |                                                               |                        |     |          |   | 5     | 0       | Procesar        |

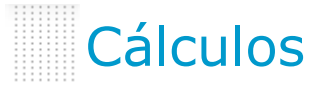

Se genera en automático una **"Tabla de Valores"** en la segunda pestaña, que nos dará nivel por nivel de mercado lo siguiente:

|                  |                     |                  |                     |                            | Sueldo<br>(después<br>quita<br>presta | mensual<br>de haberle<br>do las<br>iciones) |
|------------------|---------------------|------------------|---------------------|----------------------------|---------------------------------------|---------------------------------------------|
| Parametros       | Tabla de Va         | lores            | Tabulador           | Comparativo                |                                       |                                             |
| 83               | IN:                 |                  |                     |                            | V                                     |                                             |
| Cerrar Ex        | portar              |                  |                     |                            |                                       |                                             |
| Nivel<br>Mercado | Casos<br>Ponderados | % Sueldo<br>Base | % Presta-<br>ciones | Mercado<br>Compen.<br>Fija | Tabulador<br>mensual<br>sin ajustar   | Progre-<br>sión                             |
| 22               | 2                   | 86.75            | 13.25               | 3,706,198                  | 267,929                               |                                             |
| 21               | 2                   | 86.52            | 13.48               | 3,069,772                  | 221,327                               | 1.21                                        |
| 20               | 2                   | 86.24            | 13.76               | 2,514,858                  | 180,727                               | 1.22                                        |
| 19               | 5                   | 85.94            | 14.06               | 2,040,744                  | 146,155                               | 1.24                                        |
| 18               | 7                   | 85.62            | 14.38               | 1,642,742                  | 117,215                               | 1.25                                        |
| 17               | 13                  | 85.18            | 14.82               | 1,313,693                  | 93,255                                | 1.26                                        |
| 16               | 24                  | 84.02            | 15.98               | 1,045,202                  | 73,185                                | 1.27                                        |
| 15               | 47                  | 82.91            | 17.09               | 828,565                    | 57,250                                | 1.28                                        |
| 14               | 45                  | 81.95            | 18.05               | 655,407                    | 44,759                                | 1.28                                        |
| 13               | 96                  | 79.21            | 20.79               | 518,074                    | 34,198                                | 1.31                                        |
| 12               | 123                 | 77.63            | 22.37               | 409,832                    | 26,512                                | 1.29                                        |
| 11               | 72                  | 75.27            | 24.73               | 324,932                    | 20,381                                | 1.30                                        |
| 10               | 107                 | 72.40            | 27.60               | 258,577                    | 15,601                                | 1.31                                        |
| 9                | 269                 | 72.33            | 27.67               | 206,840                    | 12,467                                | 1.25                                        |
| 8                | 55                  | 70.27            | 29.73               | 166,558                    | 9,754                                 | 1.28                                        |
| 7                | 92                  | 68.27            | 31.73               | 135,214                    | 7,693                                 | 1.27                                        |
| 6                | 98                  | 66.67            | 33.33               | 110,826                    | 6,157                                 | 1.25                                        |
| 5                | 35                  | 65.82            | 34.18               | 91,846                     | 5,037                                 | 1.22                                        |
| 4                | 23                  | 65.78            | 34.22               | 77,075                     | 4,225                                 | 1.19                                        |
|                  |                     |                  |                     |                            |                                       |                                             |

En la tercera pestaña de esta sección **"Tabulador"** y utilizando la fórmula logarítmica que se usa para obtener progresiones constantes [(sueldo máximo / sueldo mínimo)^(1/(n-1)], nos arrojará una tabla con los siguientes cálculos:

| Parametros                       | Tabla de Valores                              | Tabulador | Comparativo     |            |                     |                      |
|----------------------------------|-----------------------------------------------|-----------|-----------------|------------|---------------------|----------------------|
| 🕹<br>Cerrar I                    | 喜 🗾 🔝 mprimir Exportar                        | Graficar  |                 |            |                     |                      |
| Empresa:<br>Mercado:<br>Rango 1: | EMPRESAEJEMF<br>FINANCIERO<br>22 - 4 en Media | νLO       | Estructura: C   | OMPENSACIO | N FIJA              |                      |
| Nivel<br>Mercado                 | Mínimo<br>- 20%                               | Media     | Máximo<br>+ 20% | Progresión | Casos<br>Ponderados | Costeo<br>25,588,314 |
| 22                               | 214,343                                       | 267,929   | 321,515         |            | 2                   | 535,858              |
| 21                               | 170,211                                       | 212,763   | 255,316         | 1.26       | 2                   | 425,527              |
| 20                               | 135,165                                       | 168,956   | 202,747         | 1.26       | 2                   | 337,912              |
| 19                               | 107,335                                       | 134,169   | 161,002         | 1.26       | 5                   | 670,844              |
| 18                               | 85,235                                        | 106,544   | 127,853         | 1.26       | 7                   | 745,807              |
| 17                               | 67,686                                        | 84,607    | 101,528         | 1.26       | 13                  | 1,099,890            |
| 16                               | 53,749                                        | 67,187    | 80,624          | 1.26       | 24                  | 1,612,480            |
| 15                               | 42,683                                        | 53,353    | 64,024          | 1.26       | 47                  | 2,507,600            |
| 14                               | 33,894                                        | 42,368    | 50,842          | 1.26       | 45                  | 1,906,559            |
| 13                               | 26,916                                        | 33,645    | 40,373          | 1.26       | 96                  | 3,229,879            |
| 12                               | 21,374                                        | 26,717    | 32,061          | 1.26       | 123                 | 3,286,225            |
| 11                               | 16,973                                        | 21,216    | 25,460          | 1.26       | 72                  | 1,527,573            |
| 10                               | 13,478                                        | 16,848    | 20,218          | 1.26       | 107                 | 1,802,729            |
| 9                                | 10,703                                        | 13,379    | 16,055          | 1.26       | 269                 | 3,598,954            |
| 8                                | 8,499                                         | 10,624    | 12,749          | 1.26       | 55                  | 584,338              |
| 7                                | 6,749                                         | 8,437     | 10,124          | 1.26       | 92                  | 776,187              |
| 6                                | 5,360                                         | 6,700     | 8,040           | 1.26       | 98                  | 656,571              |
|                                  |                                               |           |                 |            |                     |                      |

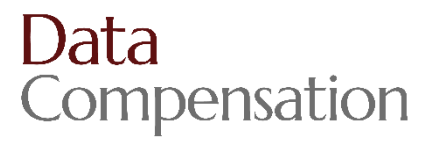

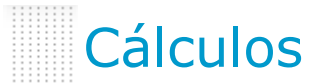

Por último en la pestaña **"Comparativo"** nos arroja un reporte en el que compara el sueldo mensual de cada puesto reportado vs. la media del tabulador propuesto.

| Parametros     | Tabla o   | le Valores           | Tabulado | r Com   | parativo         |                  |                |           |           |               |
|----------------|-----------|----------------------|----------|---------|------------------|------------------|----------------|-----------|-----------|---------------|
| 😺<br>Cerrar In | nprimir   | <b>⊠</b><br>Exportar | Graficar | iltrar  |                  |                  |                |           |           |               |
| Puesto         |           |                      |          | Titular | Nivel<br>Interno | Nivel<br>Mercado | Ocu-<br>pantes | Empresa   | Tabulador | Posi-<br>ción |
| DGA DE BANCA D | DE EMPRE  | SAS                  |          | 999     | 2                | 22               | 1              | 3,328,800 | 3,215,147 | 1.04          |
| DGA DE BANCA O | OMERCIA   | L                    |          | 1762    | 2                | 22               | 1              | 3,489,600 | 3,215,147 | 1.09          |
|                |           |                      |          |         |                  |                  |                |           |           |               |
| POSICION PRON  | AEDIO PO  | R NIVEL              |          |         |                  | 22               |                |           |           | 1.06          |
|                |           |                      |          |         |                  |                  |                |           |           |               |
| DGA DE JURIDIO | 0         |                      |          | 2772    | 2                | 21               | 1              | 2,700,000 | 2,553,160 | 1.06          |
| DGA DE ADMINI  | STRACION  | Y FINANZAS           |          | 2269    | 2                | 21               | 1              | 2,760,000 | 2,553,160 | 1.08          |
|                |           |                      |          |         |                  |                  |                |           |           |               |
| POSICION PRON  | AEDIO PO  | R NIVEL              |          |         |                  | 21               |                |           |           | 1.07          |
|                |           |                      |          |         |                  |                  |                |           |           |               |
| DIRECTOR EJECU | TIVO DE F | ECURSOS HU           | IMANOS   | 2454    | 2                | 20               | 1              | 2,232,000 | 2,027,474 | 1.10          |
| DIRECTOR EJECU | TIVO DE O | REDITO               |          | 2680    | 2                | 20               | 1              | 2,160,000 | 2,027,474 | 1.07          |
|                |           |                      |          |         |                  |                  |                |           |           |               |
| POSICION PRON  | AEDIO PO  | R NIVEL              |          |         |                  | 20               |                |           |           | 1.08          |
|                |           |                      |          |         |                  |                  |                |           |           |               |
| DIRECTOR EJECU | TIVO DE A | UDITORIA             |          | 1796    | 2                | 19               | 1              | 1,860,000 | 1,610,025 | 1.16          |
| DIRECTOR EJECU | TIVO DE C | ONTRALORIA           | ۱        | 1805    | 2                | 19               | 1              | 1,800,000 | 1,610,025 | 1.12          |
| DIRECTOR DE AD | MINISTR   | ACION, FINAN         | ZAS      |         | 28               | 19               | 1              | 1,740,000 | 1,610,025 | 1.08          |
| DIRECTOR EJVO. | DE AREAS  | TECNICAS             |          |         | 24               | 19               | 1              | 1,896,000 | 1,610,025 | 1.18          |
| DIRECTOR DE CR | EDITO HI  | OTECARIO             |          | 1050    | 3                | 19               | 1              | 1,820,113 | 1,610,025 | 1.13          |
|                |           |                      |          |         |                  |                  |                |           |           |               |

|                       | Utile                     | erías                          |                         |                                            |
|-----------------------|---------------------------|--------------------------------|-------------------------|--------------------------------------------|
| Empresa<br>Empresa Me | Mercado C<br>ercado Compa | omparativos<br>rativos Cálculo | Cálculos<br>s Utilerias | Utilerias Encuestas Acerca de<br>Encuestas |
| ≩↓                    | Sal<br>Catálogo           | archivos<br>Exportados         | Archivos                | Opfigurar Abrir Tablas                     |

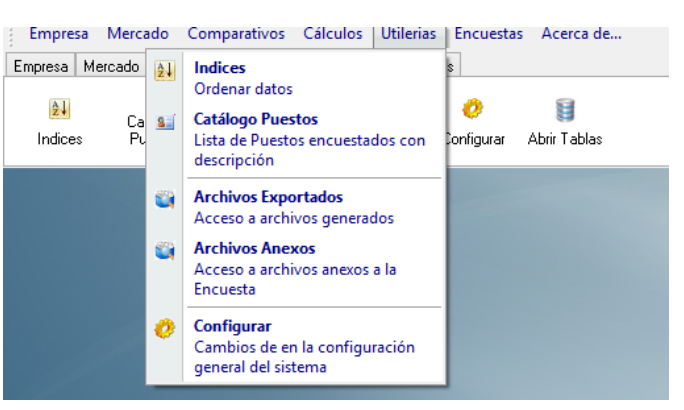

- Índices.- En algunas ocasiones sucede que los datos se desordenan y se despliegan solo signos, cuando esto suceda se le da clic en este ícono y ordena la información.
- Catálogo puestos.- Serio En esta parte se puede consultar el catálogo de puestos tipo, así como las descripciones genéricas. Dichas descripciones se pueden imprimir o exportar a Excel.
- Archivos exportados.- En este ícono será posible consultar todos los archivos que haya generado la empresa en el momento de estar trabajando en Data Soluciones.
- Archivos anexos.- En esta sección se podrán consultar los archivos que Compensationanexa, como puede ser el resumen de prestaciones.
- Configurar.- Esta sección es útil para configurar el sistema en cuanto a: estadísticos con los que se llevarán a cabo los comparativos, el formato de los datos que puede ser en forma mensual (por default la información se presenta anual), datos netos, en alguna otra moneda que no sea pesos, así como en miles de pesos; así mismo se podrá cambiar el % de amplitud de equidad interna y de tabulador. Al hacer los cambios en la configuración en esta sección, automáticamente los hace en todos los procesos, comparativos, gráficos, equidad interna, etc. etc.

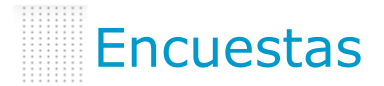

| Empresa    | Mercado     | Comparativos     | Cálculos     | Utilerias | Encuestas | Acerca de |
|------------|-------------|------------------|--------------|-----------|-----------|-----------|
| Empresa Me | ercado Comp | parativos Cálcul | os Utilerias | Encuesta  | s         |           |
| 100        | 117         |                  |              |           |           |           |
| Instalar   | Instalar de | : Usarotra       | Re           | spaldar   |           |           |
| Encuesta   | Zip         | Encuesta         | End          | cuesta    |           |           |
|            |             |                  |              |           |           |           |

| Empresa Mercado Con      | nparat | tivos Cálculos                       | Utilerias              | Encuestas    | Acerca de |
|--------------------------|--------|--------------------------------------|------------------------|--------------|-----------|
| Empresa Mercado Comparat | 5      | Instalar Encuesta                    | 1                      |              |           |
|                          |        | Instalar datos nue                   |                        |              |           |
| Instalar Instalarde      | ₽      | Usar otra Encues                     |                        |              |           |
| Encuesta Zip             |        | Usar datos de En                     |                        |              |           |
|                          |        | Respaldar Encuesta                   |                        |              |           |
|                          |        | Respaidar datos o<br>grabados en Ban | de Encues<br>co de Enc | ta<br>uestas |           |
|                          | _      | y                                    |                        |              |           |
|                          |        |                                      |                        |              |           |

Instalar encuesta.- En algunas ocasiones es necesario instalar los datos que enviamos por mail, los cuales

son instalados desde alguna parte del disco duro de la máquina del usuario.

- Instalar de Zip.- Al igual que el ícono anterior, este se utiliza para instalar los datos enviados por mail, pero desde el formato Zip.
- ✓ Usar otra encuesta.- 
  ↓ Se puede acceder a los resultados de todas las encuestas de Compensation en el

mismo sistema, en esta sección puede elegir el estudio con la que va a trabajar.

Respaldar encuesta.- En caso que se requiera respaldar una encuesta, este es el ícono indicado.

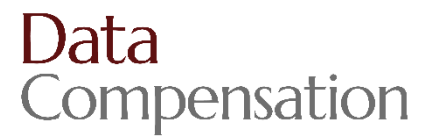

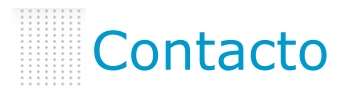

Agradecemos su atención y deseamos que esta referencia le sea de ayuda para

el manejo del sistema, además ponemos a su disposición nuestros medios de comunicación, con mucho gusto los atenderemos.

<u>www.datacompensation.com.mx</u> <u>datacomp@datacomp.com.mx</u>

### 55 23 69 55

Insurgentes sur No 953, Despacho 107, Colonia Nápoles, 03810, México D.F.